# MYOB IMS Payroll

# Backpay Module

March 2022

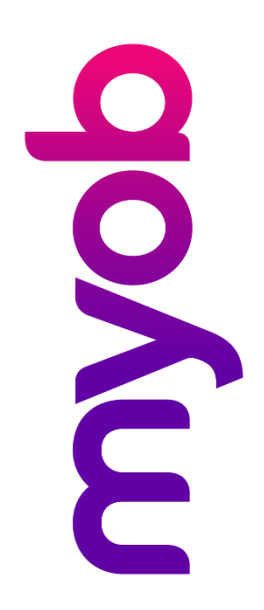

# Contents

| In | troduction                 | 1 |
|----|----------------------------|---|
|    | User Security Access       | 1 |
| U: | sing the Backpay Module    | 2 |
|    | Processing                 | 3 |
|    | Importing the Extract File | 4 |
|    | Backpay Transaction Report | 5 |

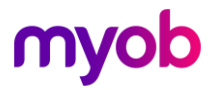

### Introduction

This document provides an overview of the standard IMS Backpay Calculator module. Once installed, the Backpay Calculator functions will be available from the Tools menu.

**Note:** To use the Backpay Calculator, the IMS Time Import module must also be installed—see "Importing the Extract File" on page 4.

#### **User Security Access**

If you have User Security activated within IMS Payroll Partner, make sure that access to this module is granted to the appropriate users via Company Controls > User Codes:

| 1445 Sample Company Limited - MYOB IMS Payroll                                                  | _ | ×   |
|-------------------------------------------------------------------------------------------------|---|-----|
| File Edit View Tools Help                                                                       |   |     |
| 🗅 🚔 🖶   🐰 🖻 💼   🖉 🗙 🍢 Company 🔯 Employee 📑 Processing                                           |   | 1 🖨 |
| 🔄 🎮 🔫 🕨 🖂 😰 🗐 📳 🌆 🖬 🖬 🖬 User:                                                                   |   |     |
|                                                                                                 |   |     |
| Company Pay Points Costing Codes Payments Deductions User Codes                                 |   |     |
| - User Details                                                                                  |   |     |
| User ID: Reference:                                                                             |   |     |
| Password: V Master User Code                                                                    |   |     |
|                                                                                                 |   |     |
| Change Password on next Logon?                                                                  |   |     |
| User Access                                                                                     | _ |     |
| V Llos Code Maintenance V Empleyee Maintenance V Davrell Proceeding V IMC Online                |   |     |
|                                                                                                 |   |     |
| Company Controls     ✓ Employee Inquiry     ✓ Sundry Reports                                    |   |     |
| ✓ Employee Notes Maintenance ✓ Delete Audit Details                                             |   |     |
| ✓ Employee Notes Inquiry ✓ Print / Delete User Security Audit                                   |   |     |
| ✓ Vizual Integration ✓ Backpay Module                                                           |   |     |
| - ådvanced Security (All Users)                                                                 |   |     |
| hardinee becanty (in bocio)                                                                     |   |     |
| ✓ Use Advanced Security?                                                                        |   |     |
| ✓ Use Advanced Security?     Security Level:     Strong     ▼     Password Reset (days):     60 |   |     |
| ✓ Use Advanced Security?     Security Level:     Strong     Password Reset (days):     60       |   |     |
| ✓ Use Advanced Security?     Security Level:     Strong     Password Reset (days):     60       |   |     |

**Note:** Access to 'Payroll Processing' must first be granted to the user concerned in order to permit access to the Backpay Module)

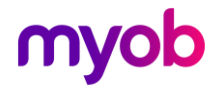

### Using the Backpay Module

The Backpay Calculator module lets you calculate, report on, and create an extract file of backpay payments. Open the Backpay Calculator from the Tools menu by selecting **Backpay Calculator > Backpay Calculation Report/File Extract**.

| Backpay Calculation Report/File Extract - Report Options Version: 1.31                                                                        |
|----------------------------------------------------------------------------------------------------|
| Employee Selection Details                                                                                                    |
| Filename: C:\Temp\EmpList.csv Browse                                                                                                    |
| Match Employees by: O Employee ID © Employee Number                                                                                           |
| Period End Date Range           C All           From:         01/04/2019           ▼         To:         25/07/2019           ▼         Range |
| Payments To Include                                                                                                    |
| Salary 💌                                                                                                    |
| Double Time                                                                                                    |
|                                                                                                    |
|                                                                                                    |
| •                                                                                                    |
| •                                                                                                    |
| <b>•</b>                                                                                                    |
| <b>_</b>                                                                                                    |
| <b>•</b>                                                                                                    |
| <b>•</b>                                                                                                    |
| Clear all                                                                                                    |
| Backpay Details                                                                                                    |
| Increase (%): 5.0000 Pay Backpay As: Backpay 💌                                                                                                |
| Extract Filename: C:\Temp\Extract.csv Browse                                                                                                  |
| Print Setup 🞒 Print 🗋 Preview Close                                                                                                    |

In the **Employee Selection Details** section, you must specify the name and location of a file containing the list of selected employee numbers (either internal Employee IDs number or user-defined Employee Numbers) for whom you want to calculate backpay. This is a single-column format CSV file (see example below). Ensure that no blank lines exist between employee numbers.

| EmpList.csv - Notepad |      |        |      |      |  |  |
|-----------------------|------|--------|------|------|--|--|
| File                  | Edit | Format | View | Help |  |  |
| 1022                  | 2    |        |      |      |  |  |
| 1002                  | 2    |        |      |      |  |  |
| 1012                  | 2    |        |      |      |  |  |
| 1013                  | 3    |        |      |      |  |  |
| 1019                  | )    |        |      |      |  |  |
|                       |      |        |      |      |  |  |

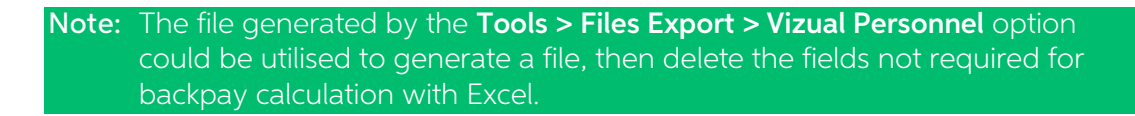

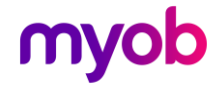

Select the method to match employees in the database by (internal **Employee ID** or user-defined **Employee Number**).

The **Period End Date Range** section allows you to limit the number of pay periods from which candidate payments will be included.

The **Payments To Include** section lets you choose up to 20 payment types for inclusion in the Backpay Calculation, according to user requirements.

The fields in the **Backpay Details** section must be completed:

- The **Increase (%)** field captures the percentage increase on earnings that is due to the specified employees.
- The **Pay Backpay As** field allows you to select the payment type that should be used to pay the backpay to employees when the resulting file is imported into timesheets.
- The **Extract Filename** field is where you specify the name and location of the Backpay extract file that will be created.

#### Processing

When all mandatory fields have been entered, the **Preview** and **Print** buttons become enabled—click either of these buttons to begin the Reporting / File Extract process.

Once the backpay calculation and data extract processes have completed, a report will either be submitted for preview or printing (see example below). If any employee numbers on the Employee selection file cannot be matched to an employee number in the payroll then these will be listed on the report.

| Date Run:03/11/2004 |                         | BACKPAY CALCULA        | BACKPAY CALCULATION REPORT |                        |  |
|---------------------|-------------------------|------------------------|----------------------------|------------------------|--|
| 5% Incr             | ease - Pay Periods : 01 | /01/2004 to 31/01/2004 | Current 1                  | Period End: 02/05/2004 |  |
| Emp No              | Name                    | Costing Code           | Source Payment             | Backpay Amount         |  |
| 1000                | SHAPLAND, Karen         | 1004                   | Ordinary Time              | \$31.50                |  |
|                     |                         | Costing Code Total     |                            | \$31.50                |  |
| Employe             | e Total                 |                        |                            | \$31.50                |  |
| 1002                | ASHTON, Colin           | 1000                   | Salary                     | \$131.25               |  |
|                     |                         | Costing Code Total     |                            | \$131.25               |  |
| Employe             | e Total                 |                        |                            | \$131.25               |  |
| 1004                | NIXON, Ian              | 1003                   | Salary                     | \$112.50               |  |
|                     |                         | Costing Code Total     |                            | \$112.50               |  |
| Employe             | e Total                 |                        |                            | \$112.50               |  |
| 1009                | JOHNSON, Judy           | 1005                   | Ordinary Time              | \$35.20                |  |
|                     |                         | Costing Code Total     |                            | \$35.20                |  |
| Employe             | e Total                 |                        |                            | \$35.20                |  |
| 1012                | BLOXHAM, Peter          | 1002                   | Ordinary Time              | \$66.56                |  |
|                     |                         | Costing Code Total     |                            | \$66.56                |  |
| Employe             | e Total                 |                        |                            | \$66.56                |  |
| REPORT              | TOTAL                   |                        |                            | \$377.01               |  |
|                     |                         | In East Of Dear        |                            |                        |  |
|                     |                         | End Of Repo            | M1                         |                        |  |

After you close the Preview window, or after the report has been submitted for printing, a message will be displayed confirming the destination and filename of the backpay extract file created and the number of payment transactions it contains:

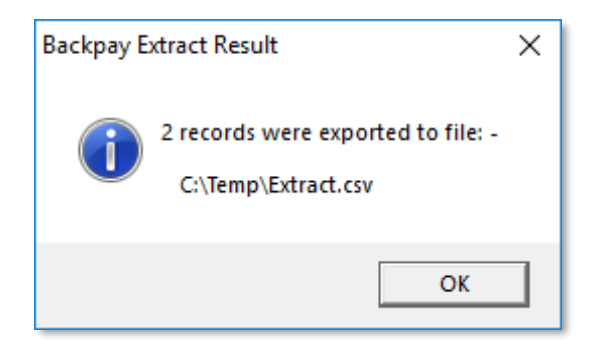

#### **Importing the Extract File**

The extract file produced by the Backpay Calculator module is designed for uploading into MYOB IMS Payroll using the IMS Time Import module.

When importing the extract file into IMS Payroll Partner timesheets, select the "CSV (Comma Delimited)" import format and set the **Match Employees by...** setting to "Employee Number".

Set the filename and path for IMS Time Import to the location and filename of the backpay file created during the extract process, then proceed with importing the data.

**Note:** We recommended that you record the existing IMS Time Import settings, so that you can re-enter them after the backpay file import has been completed.

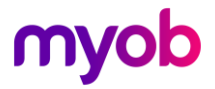

#### **Backpay Transaction Report**

The Backpay Transaction Report displays the total hours and payment total for each hours-based payment group included in the report. These values are sub-totalled for each costing code and a grand-total is provided for the entire report.

Run this report from the Tools menu by selecting **Backpay Calculator > Backpay Transaction Report**.

| Backpay Tr | ansaction Rep           | ort - Report Options Version: 1.31 | $\times$ |  |  |  |  |
|------------|-------------------------|------------------------------------|----------|--|--|--|--|
| Sort Ore   | <b>ler</b><br>oyee Name | C Employee Number                  |          |  |  |  |  |
| Employe    |                         |                                    |          |  |  |  |  |
| • Al       | O One:                  | Employee:                          | •        |  |  |  |  |
| Period E   | Period End Date Range   |                                    |          |  |  |  |  |
| ⊙ All      | ⊖ Range:                | From: To:                          | •        |  |  |  |  |
| Print      | Setup                   | 🞒 Print 💽 Preview                  | Close    |  |  |  |  |

Set all options, then click **Print** or **Preview** to generate the report:

| DMS Payroll Partner           | Sample Cor          | mpany Limited                                          |                | Page: 1                        |
|-------------------------------|---------------------|--------------------------------------------------------|----------------|--------------------------------|
| Date Run:03/11/2004           | BACKPAY TRAN        | Time Run:09:1                                          |                |                                |
| Pay Periods : 01/01/2004 to 3 | 1/01/2004           |                                                        | Current Period | End: 02/05/2004                |
| Emp No Name                   | Costing Code        | Payment Type                                           | Hours          | Payment Tota                   |
| 1002 ASHTON, Colin            | 1000                | Car Allowance<br>Salary                                | 104.00         | \$80.00<br>\$2,625.01          |
|                               | Costing Code Total: |                                                        | 104.00         | \$2,705.01                     |
|                               | 9000                | Annual Leave Taken<br>Statutory Holiday                |                | \$1,031.45<br>\$403.85         |
|                               | Costing Code Total: |                                                        | 0.00           | \$1,435.3                      |
| Employee Total:               |                     |                                                        | 104.00         | \$4,140.3                      |
| 1012 BLOXHAM, Peter           | 1002                | Ordinary Time                                          | 104.00         | \$1,331.20                     |
|                               | Costing Code Total: |                                                        | 104.00         | \$1,331.20                     |
|                               | 9000                | Annual Leave Taken<br>Holiday Pay<br>Statutory Holiday |                | \$512.15<br>\$0.03<br>\$204.80 |
|                               | Costing Code Total: |                                                        | 0.00           | \$716.9                        |
| Employee Total:               |                     |                                                        | 104.00         | \$2,048.1                      |

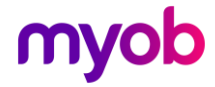